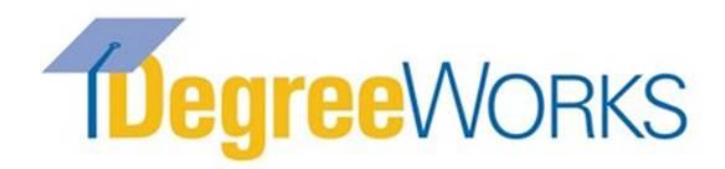

# **Advisor Guide**

Degree Works is our degree evaluation system that will provide advisors the ability to electronically store advising notes and create a semester-by-semester plan for students. Degree Works provides a more accessible, convenient and organized way for students to track their progress towards graduation.

| () CENTRAL | DEGREE EVALUATION EXCEPTIONS PLANS ADMIN LINKS |  |  |  |  |  |  |
|------------|------------------------------------------------|--|--|--|--|--|--|
|            | Degree Works                                   |  |  |  |  |  |  |
|            |                                                |  |  |  |  |  |  |
|            | Student ID Q<br>Advanced search                |  |  |  |  |  |  |

# **Accessing Degree Works**

You can access Degree Works through the Central Pipeline page: http://www.ccsu.edu/pipeline

- Log into Web Central Banner with your BlueNet username and password
- Click on the "Faculty" tab and then the "Degree Evaluation" link
- If prompted, select a student to view

# **Searching for students**

- a. If you know the student's ID: Enter the student ID in the box and hit Enter
- b. If you do not know the student's ID:Click the Advanced Search to search by name, program, or other criteria

| () CENTRAL | DEGREE EVALUATION EXCEPTIONS PLANS ADMIN LINKS |   |
|------------|------------------------------------------------|---|
|            | Degree Works                                   |   |
|            | Student ID<br>Advanced search                  | Q |

# **Reading the Evaluation**

**Academic/Demographic Summary:** This section offers information regarding the student's degree, Overall GPA, major and degree progress. (If a minor and/or concentration are required this will also appear here).

| Student ID<br>30399526 | × Name<br>Bluedevil, Kaiser                                                                                      | Degree<br>Bachelor of Arts                                    |
|------------------------|----------------------------------------------------------------------------------------------------|---------------------------------------------------------------|
| Level Undergraduate    | Class First Year Standing Major Psychological Science Minor Sociology What-If Financial Aid Athletic Eligibility | College Coll Liberal Arts & Social Sci<br>View historic audit |
| Format<br>Student View | Coverall GPA                                                                                                    | ✓ In-progress classes ✓ Preregistered classes Process         |

**Degree Summary:** This gives the overall summary of all areas of the degree evaluation including overall credits required, residency requirement, GPA requirement, Catalog term, General Education overview, and Major overview. (If a minor and/or concentration are required this will also appear here).

| Degree in Bachelor of Arts<br>Credits required: 120 Credits applied: 44 | Catalog year: FALL 2020 |                                                                                           | ^ |
|-------------------------------------------------------------------------|-------------------------|-------------------------------------------------------------------------------------------|---|
| O 120 total credits required                                            | Still needed:           | 120 credits are required. You currently have 44, you still need at least 76 more credits. |   |
| Minimum of 30 credits taken in residence                                | ce                      |                                                                                           |   |
| ⊘ You meet the minimum GPA 2.0 requiren                                 | nent                    |                                                                                           |   |
| O General Education Study Areas                                         | Still needed:           | See General Education Study Areas section                                                 |   |
| O General Education Skill Areas                                         | Still needed:           | See General Education Skill Areas section                                                 |   |
| General Education International Requirer                                | ment                    |                                                                                           |   |
| O Major Requirements                                                    | Still needed:           | See Major in Psychological Science section                                                |   |
| O Psychology Additional Requirements                                    | Still needed:           | See Psychological Science Additional Requirement section                                  |   |
| O Minor Requirements                                                    | Still needed:           | See Minor in Sociology section                                                            |   |
|                                                                         |                         |                                                                                           |   |

*Major Requirements:* The evaluation displays all the requirements that are needed to satisfy the major requirements. You will see that completed courses are noted with a green circle and check mark. Courses in progress are in blue half circle noting the semester they are registered for the course. Any courses listed as "Still Needed" are noted in red with an empty circle next to the title.

| Major in Psychological Science                       | CE INCOMPLETE             |                                               |                     |                  |                          |             |
|------------------------------------------------------|---------------------------|-----------------------------------------------|---------------------|------------------|--------------------------|-------------|
| Credits required: 42 Credits applied: 9 Catal        | og year: FALL 2020 GPA    | : 4.00                                        |                     |                  |                          |             |
| PSY 112 and PSY 136 should also be used to fulfill G | eneral Education Requiren | nents                                         |                     |                  |                          |             |
|                                                      | Course                    | Title                                         | Grade               | Credits          | Term                     | Repeated    |
| O 42 credits required in the major                   | Still needed:             | 42 credits are required. You curre            | ntly have 9, you st | ill need 33 mo   | re credits.              |             |
| O Minimum of 15 credits taken in residence           | Still needed:             | A minimum of 15 credits must be more credits. | taken in residence  | e. You currently | / have 9, you still need | б           |
| Minimum GPA 2.0                                      |                           |                                               |                     |                  |                          |             |
| ⊘ Introduction to Psychology                         | PSY 112                   | Introduction to Psychology                    | A                   | 3                | Fall 2020                | COMPLETED   |
| O Exploring Psychology                               | Still needed:             | 1 Class in PSY 113                            |                     |                  |                          |             |
| O Research Methods in Psychology I                   | Still needed:             | 1 Class in PSY 301                            |                     |                  |                          |             |
| O Research Methods in Psychology II                  | Still needed:             | 1 Class in PSY 302                            |                     |                  |                          |             |
| Life-Span Development                                | PSY 136                   | Life-Span Development                         | REG                 | (3)              | Fall 2021                | IN PROGRESS |
| O Abnormal Psychology                                | Still needed:             | 1 Class in PSY 330                            |                     |                  |                          |             |
| O History & Systems of Psychology                    | Still needed:             | 1 Class in PSY 490                            |                     |                  |                          |             |
| O SOCIAL/PERSONALITY                                 | Still needed:             | You must complete the following:              |                     |                  |                          |             |
| O Social Psychology or Personality Psycholog         | Ŋ                         | 1 Class in PSY 372 or 371                     |                     |                  |                          |             |
| O BIOLOGICAL                                         | Still needed:             | You must complete the following:              |                     |                  |                          |             |
| O Sensation & Perception or Biopsychology            |                           | 1 Class in PSY 441 or 450                     |                     |                  |                          | STILL NEED  |

Approved course substituitions (exceptions) will be reflected in the student's evaluation once it has been input into Degree Works by the Office of the Registrar.

| O Upper Division Sociology Electives (6 credits) | AC 210        | Accounting fo    | r Decision-Making     | A-          | 3     | Fall 2020             |
|--------------------------------------------------|---------------|------------------|-----------------------|-------------|-------|-----------------------|
|                                                  | Still needed: | 3 Credits in SC  | OC 300:499            |             |       |                       |
|                                                  | Exception by: | Boscarino, Nancy | <b>On:</b> 09/08/2021 | Also Allow: | Allow | AC 210 to apply here. |
|                                                  |               |                  |                       |             |       |                       |

#### Notes

Allows advisors to input notes (pre-defined or free form) that can be saved and viewable to the student.

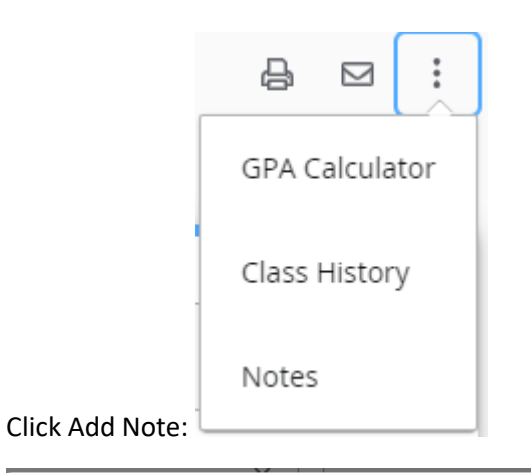

| Add a new note   | ×                |
|------------------|------------------|
| Predefined notes | ~                |
| Add description  |                  |
|                  |                  |
|                  |                  |
|                  | Cancel Save note |

Click on the printer icon in top right corner

| Degree Works                                                                                                |                                                        |   |               |             |         |  |  |
|----------------------------------------------------------------------------------------------------|--------------------------------------------------------|---|---------------|-------------|---------|--|--|
| Nata refreshed 9/8/2021 2:49 PM 🔁                                                                           |                                                        |   |               |             |         |  |  |
| ave as PDF:                                                                                                 |                                                        |   |               |             |         |  |  |
| 9821, 3:05 PM                                                                                               | Deshboard                                              | · | Print         |             | 8 pages |  |  |
| Degree Works                                                                                                |                                                        |   | Destination   | Save as PDF | *       |  |  |
| Data refreshed 9/8/2021 2:49 PM d                                                                           |                                                        |   | Pages         | All         | Ŧ       |  |  |
| Bachelor of Arts Bachelor of Arts Level Undergraduate Class First Year Standing Major Psychological Science | Miner Sociology College Coll Liberal Arts & Social Sci |   | Layout        | Landscape   | Ŧ       |  |  |
|                                                                                                    |                                                        |   | More settings |             | ~       |  |  |

The evaluation will pop up in a separate window in PDF format. This format is able to be saved to your computer as a PDF file.

# **What-if Evaluation**

If a student is interested in seeing how their completed coursework would apply if they were to change their major, you can run a What-If Evaluation.

| egree Evaluation What-If                  | View historic what-if audit | ``                                 |   |                        |     |   |
|-------------------------------------------|-----------------------------|------------------------------------|---|------------------------|-----|---|
| What-If Analysis                          |                             |                                    |   |                        |     | ^ |
| Use current curriculum                    |                             |                                    |   |                        |     |   |
| Program                                   |                             |                                    |   |                        |     |   |
| Catalog year *<br>FALL 2017               | ~                           | Program *<br>Psychological Science | ~ | Level *<br>Undergradua | ate | ~ |
| Degree *<br>Bachelor of Arts              | ~                           |                                    |   |                        |     |   |
| Areas of study                            |                             |                                    |   |                        |     |   |
| Major *<br>Psychological Science (UG, BA) | ~                           | Concentration                      | ~ | Minor                  |     | ~ |

You can select the appropriate catalog term and the possible major from the drop downs and click "Process" for the degree evaluation to run. If the major requires a concentration you will also want to select the concentration.

### Look Ahead

Allows students to see how a course they plan to take will fulfill a requirement in their degree evaluation.

| Degree Evaluation What-If Financial Aid   | Athletic Eligibility | View historic what-if audit |
|-------------------------------------------|----------------------|-----------------------------|
| What-If Analysis                          |                      | ^                           |
| Use current curriculum                    |                      |                             |
| Future classes                            |                      |                             |
| Subject<br>PSY                            | Number<br>330        |                             |
| In-progress classes Preregistered classes |                      | Reset                       |

Click on the What If tab and check the box "Use current curriculum"

Under future classes, enter Subject and Number and click "Add"

Click Process to see the degree evaluation with the course now showing up as PLANNED:

| Abnormal Psychology             | PSY 330 | Abnormal Psychology        | PLAN | (3) | PLANNED |
|---------------------------------|---------|----------------------------|------|-----|---------|
| History & Systems of Psychology | PSY 490 | History & Systems of Psych | PLAN | (3) | PLANNED |